1. 加域

00.88 .... 账户 」 系统 任务 Ħ . 网络 存储 ≡ •

| /15 15:05           |             |          |                            |                                            | 1/1            |                     | truenas |
|---------------------|-------------|----------|----------------------------|--------------------------------------------|----------------|---------------------|---------|
| ,选择[目<br>rueNAS     | 录服务]<br>■ < | [活动目录],在 | 石边的空中填写域打                  | 空的IP(KANS                                  | 5.CN),域控管理员的账号 | 密码<br><b>∭</b> syst | ems ©   |
| i root<br>nas.local |             |          | 1.8463.7                   |                                            |                |                     | Tn      |
|                     |             |          | NEUTURE<br>NER*<br>KANS CN |                                            |                |                     |         |
|                     |             |          | ☑ EUH (周察老師紀Xenteros主体) ⑦  |                                            |                |                     |         |
|                     |             |          | □ 沖鴨品素 ⑦<br>□ ☆町島城 ⑦       | ☑ fcjtONS硬種 ⑦<br>□ Disable TrueNAS Cache ⑦ | 0              |                     |         |
| •                   |             |          | - ealinean (3)             | REEFYAM (2)                                |                |                     |         |
| 5                   |             |          | KLOSIR                     | 0                                          | ovsær<br>10    |                     |         |
|                     |             |          | KANS.CN                    | - 0                                        | Winbind NSS 信息 | <u>-</u> ⊘          |         |

| Received and the second and the second and the seco |      |
|----------------------------------------------------------------------------------------------------|------|
|                                                                                                    |      |
|                                                                                                    |      |
|                                                                                                    |      |
|                                                                                                    | R    |
|                                                                                                    | os设置 |
|                                                                                                    |      |

之后单击启用和保存,加域完成

2. 创建目录,点击[存储] [池],点击右边

添加数据集

写上名称提交即可

3. 将目录可共享,点击[共享]→[Windows共享(SMB)]→[添加]

新建共享路径、选择好路径之后修改名字点提交

编辑文件系统ACL 如果是新建的共享路径,会直接提示是否更改

[谁]修改为群组 [群组]修改为想加入的域控组,域控组的全拼,譬如truenasgroup 权限按照需求修改默认 为modify(修改)如有额外需求,单击添加ACL项新增权限,可以加组或者用户,用户写域控名字的全拼即可,譬 如60009900 注: 当组权限和组中用户权限冲突,取最大权限例: 组修改,用户只读,则用户权限为修改

组只读,用户修改,则用户权限为修改 组只读,用户只读,啧用户权限为只读

4. 访问共享的文件,按win+r打开运行,输入\\10.0.71.193,输入域控账号密码,即可访问相关文件

From: http://wiki.chicmax.net/ - 上美IT WIKI

Permanent link: http://wiki.chicmax.net/doku.php?id=windows%E6%8A%80%E6%9C%AF:truenas&rev=1719566548

Last update: 2024/06/28 09:22

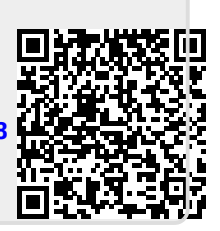

0 ത